# Unified SCN FW Update Utility v1.1

#### Table of Contents

| Revision History:                | 3 |
|----------------------------------|---|
| Introduction:                    | 4 |
| System setup:                    | 4 |
| Operation:                       | 4 |
| Check firmware version           | 4 |
| Scanner firmware update process: | 5 |
| Supported Operating System       | 7 |
|                                  |   |

# **Revision History:**

| Revision | History                                   | Author    |
|----------|-------------------------------------------|-----------|
| 1.0      | Added support for SE4500, SE4600, SE4750, | ECRT Team |
|          | SE4850, SE4710                            |           |
| 1.1      | Added OS supported                        | ECRT Team |
|          |                                           |           |
|          |                                           |           |
|          |                                           |           |
|          |                                           |           |
|          |                                           |           |
|          |                                           |           |

# Introduction:

This tool is created to fetch the scan engine information such as scanner firmware and scan engine type and also updating the scanner firmware.

### System setup:

- 1. Connect terminal with PC through ActiveSync or Windows Mobile Device Centre.
- 2. Copy Scn\_Fw\_Update\_Utility\_v10\_WB.cab or Scn\_Fw\_Update\_Utility\_v10\_NB.cab to \Application folder in terminal.
- 3. Double click to install it on terminal to default location.
- 4. Upon installation it will warm boot the terminal

**Note**: If you have installed **Scn\_Fw\_Update\_Utility\_v10\_NB.cab**, after installation do warm boot manually.

### **Operation:**

#### **Check firmware version**

- 1. Stop DataWedge or any application may be using scanner hardware
- 2. Go to \Application\Scn\_fw\_update\_utility and run FirmwareUpdate.exe
- 3. You will see the following user interface of utility

| SCN FW Upd                               | ate Utility v10  | × |
|------------------------------------------|------------------|---|
| Scanner Type:                            | SE4850           |   |
| Engine Version:                          | PAACOS00-001-R02 |   |
| Browse FW<br>Location                    | Update SCN FW    |   |
|                                          |                  |   |
| Initial engine version: PAACOS00-001-R02 |                  |   |

In the picture above:

Scanner Type is scanner engine name

Engine version is current firmware version in Scanner engine

#### Scanner firmware update process:

- 1. Copy scanner firmware needed to be updated to **\application** folder.
- 2. Click Browse FW Location and select the firmware file.

| Open          |                    |        |
|---------------|--------------------|--------|
| Folder:       | All Folders        | ncel   |
| Type:         | Firmware DAT files |        |
| Name 🔺 Folder |                    | Folder |
|               | DS00-001-R02D0     |        |
|               |                    |        |
|               |                    |        |

3. Press enter to confirm selection and you should see the below screen.

| SCN FW Upd                                                                                      | ate Utility v10 🛛 🗙           |
|-------------------------------------------------------------------------------------------------|-------------------------------|
| Scanner Type:                                                                                   | SE4850                        |
| Engine Version:                                                                                 | PAACOS00-001-R02              |
| Browse FW<br>Location                                                                           | \Application\PAACOS00-001-R02 |
|                                                                                                 | Update SCN FW                 |
|                                                                                                 |                               |
| Firmware file selected: \Application\PAACOS00-001-R<br>Initial engine version: PAACOS00-001-R02 |                               |
|                                                                                                 |                               |

- 4. Press Update SCN FW to update firmware.
- 5. Once firmware starts you should progress bar as below.

| SCN FW Upd                                                                  | ate Utility v10 🛛 🗙                             |
|-----------------------------------------------------------------------------|-------------------------------------------------|
| Scanner Type:                                                               | SE4850                                          |
| Engine Version:                                                             | PAACOS00-001-R02                                |
| Browse FW<br>Location                                                       | \Application\PAACOS00-001-R02<br>Update SCN FW  |
|                                                                             |                                                 |
| File size: 60461<br>Starting firmware<br>Flash mode comr<br>Sending downloa | e update<br>mand status: 80<br>id command<br>:: |

6. Upon successful firmware update, you should see the following message. Press ok

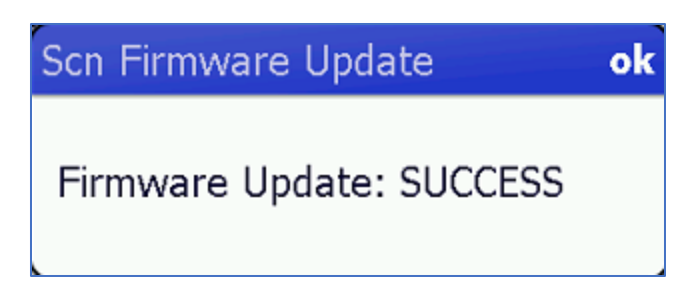

7. The Updated engine version can be seen in the log as well as in Text box next to Engine version

| SCN FW Upd                           | ate Utility v10 🛛 🗙 🗙         |
|--------------------------------------|-------------------------------|
| Scanner Type:                        | SE4850                        |
| Engine Version:                      | PAACOS00-001-R02              |
| Browse FW                            | \Application\PAACOS00-001-R02 |
| Location                             | Update SCN FW                 |
|                                      | 3                             |
| Update engine ve<br>Time for downloa | ersion: PAACOS00-001-R02      |

#### Supported Operating System

**CE6.0:** MC21xx, MC9190, MC31xx

CE7.0: MC32N0, MC92N0, MC18

**WM6.5:** MC55A0/N0/E0, MC67NA, MC67Base, MC67ND, MC75Ax, MC9190, MC92N0, MC959x-K, MC3190